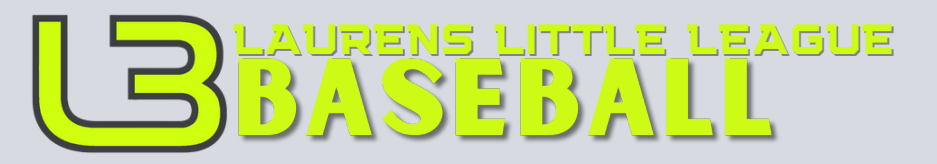

# **ONLINE REGISTRATION GUIDE** Question

Questions? Call (864) 681-7275

## Step 1: Visit the Laurens Little League Website: www.L3Baseball.com

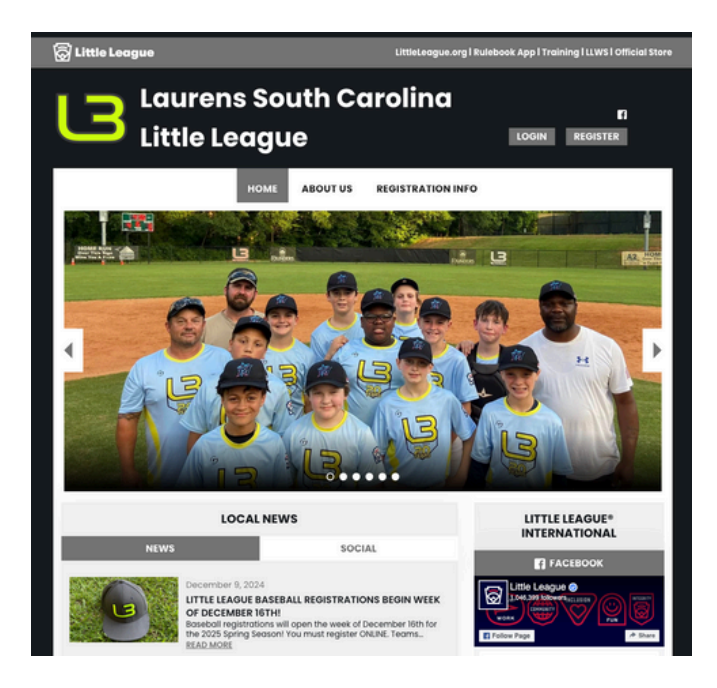

When you arrive at the homepage of the Laurens Little League website, you'll see the main banner featuring a rotating slideshow of team photos. You'll also find navigation options at the top, including Home, About Us, and Registration Info, as well as buttons for logging in or registering.

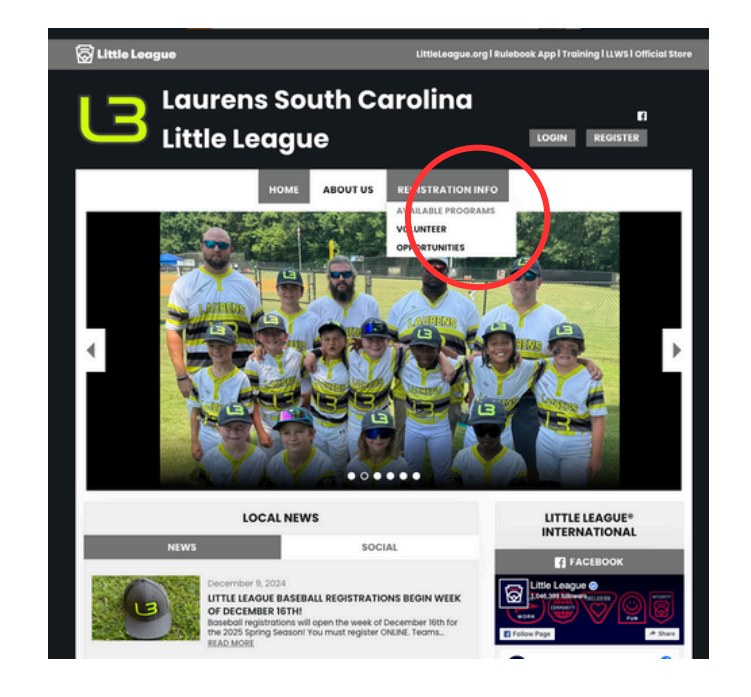

## Step 2: Navigate to Registration Information

From the menu at the top, hover over or click on Registration Info to view available options. You will see two key links:

 Available Programs - This leads to details about the current registration options.
Volunteer Opportunities - This provides information for those interested in volunteering.

Click on Available Programs to proceed with player registration.

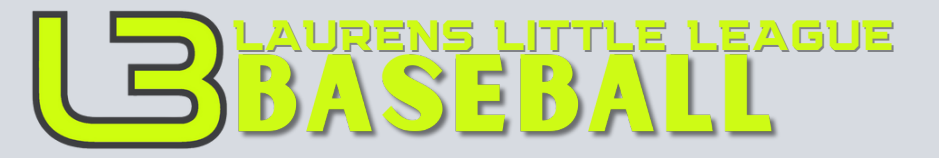

Questions? Call (864) 681-7275

Step 3: View Available Programs and Register

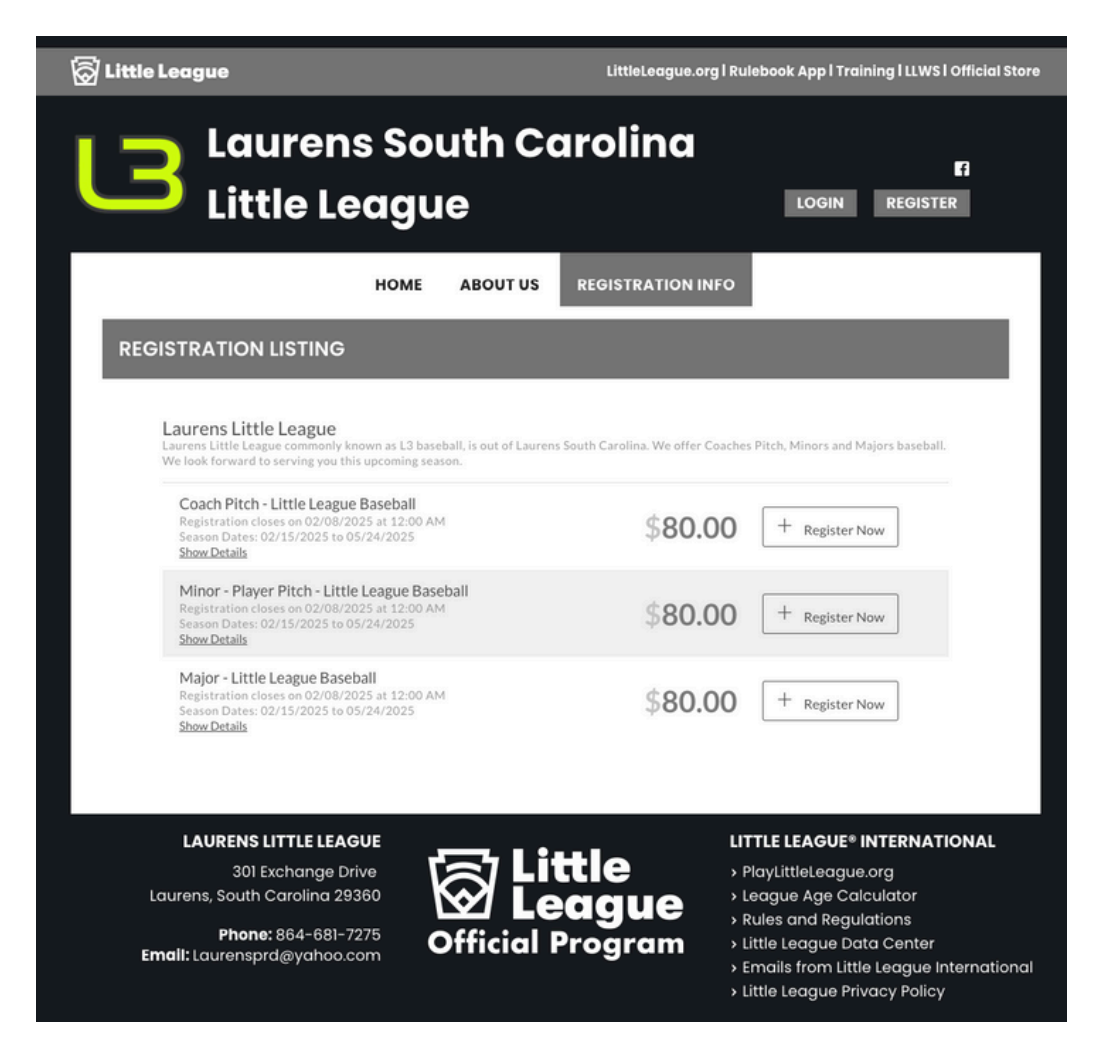

After selecting Available Programs, you'll be taken to a page listing the registration options for Laurens Little League Baseball. These include:

- Coach Pitch
- Minor Player Pitch
- Major Player Pitch

Each program lists the registration fee (\$80.00 per player), the registration deadline (February 8, 2025), and the season dates (February 15, 2025, to May 24, 2025). Next to each program, there is a Register Now button. Click the registration button that would apply to your player to begin the online registration process.

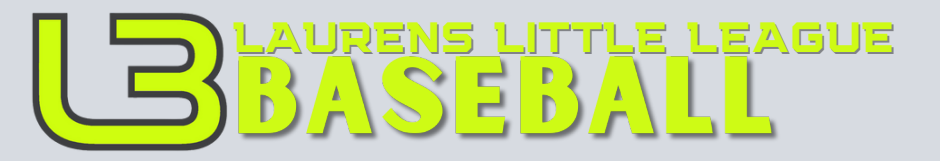

Questions? Call (864) 681-7275

## Step 4: Creating or Logging Into Your Account

| Laurens City Parks & Rec<br>Welcome Back! Select an account from below to<br>login. | Laurens City Parks & Rec<br>Enter a password to create an account or update<br>an existing one to be used across all Stack Sports<br>products. |
|-------------------------------------------------------------------------------------|----------------------------------------------------------------------------------------------------|
| Continue                                                                            | Confirm Password<br>Continue                                                                                                    |

Once you click the Register Now button for the program you wish to sign up for, the system will prompt you to log in or create an account through the Sports Connect portal.

#### Step 4.1: Login or Create an Account

• Returning Users: Enter your registered email address and click Continue.

• New Users: If you're new to Sports Connect, you will be guided through creating a new account.

#### Step 4.2: Create a Password

If you're creating a new account, the system will ask you to set up a password. Enter your chosen password, confirm it, and click Continue.

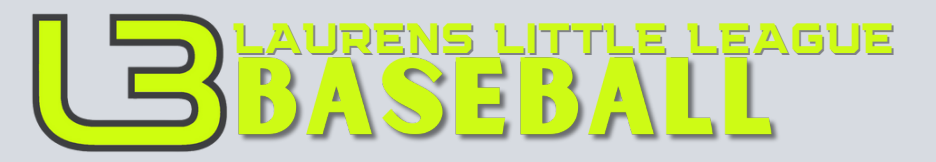

## Questions? Call (864) 681-7275

## Step 4.3: Verify Your Email Address

| We just need to verify your email address before<br>you can access Laurens City Parks & Rec.<br>Verify your email address by clicking on the button<br>below. | Laurens City Parks & Rec                                                                                                    |
|----------------------------------------------------------------------------------------------------|----------------------------------------------------------------------------------------------------|
| Verify Email<br>This verification link will expire in 24 hours.                                                                                               | address Icanada@cityoflaurenssc.com by<br>clicking the link in the email we just sent you.<br>We've enhanced our account creation process in<br>order to minimize duplicate accounts and need to<br>verify your email to continue.<br>The email may take a few minutes to show up in<br>your inbox. If you don't receive the email in a few<br>minutes, please check your SPAM folder. |
| Sports Connect I Stack Sports<br>Copyright © 2021 Sports Connect<br>Privacy Policy   Terms of Use   License Agreement   Children's Policy                     | <b>()</b>                                                                                                    |

To ensure your account is secure, you must verify your email address:

- I. Check your email inbox for a verification email from Sports Connect.
- 2. Click the Verify Email button in the email.
- 3. If you do not see the email immediately, check your spam or junk folder.

Note: The verification link is valid for 24 hours, so be sure to verify promptly.

Once your email is verified, you will return to the registration portal and can proceed to add your player's information.

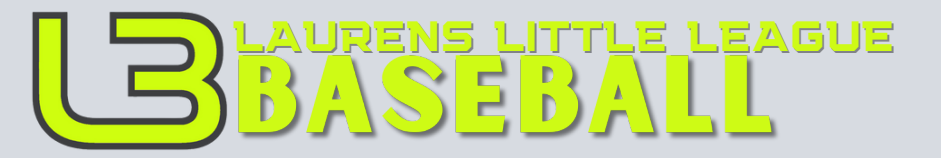

## Questions? Call (864) 681-7275

#### Step 5: Registration Process

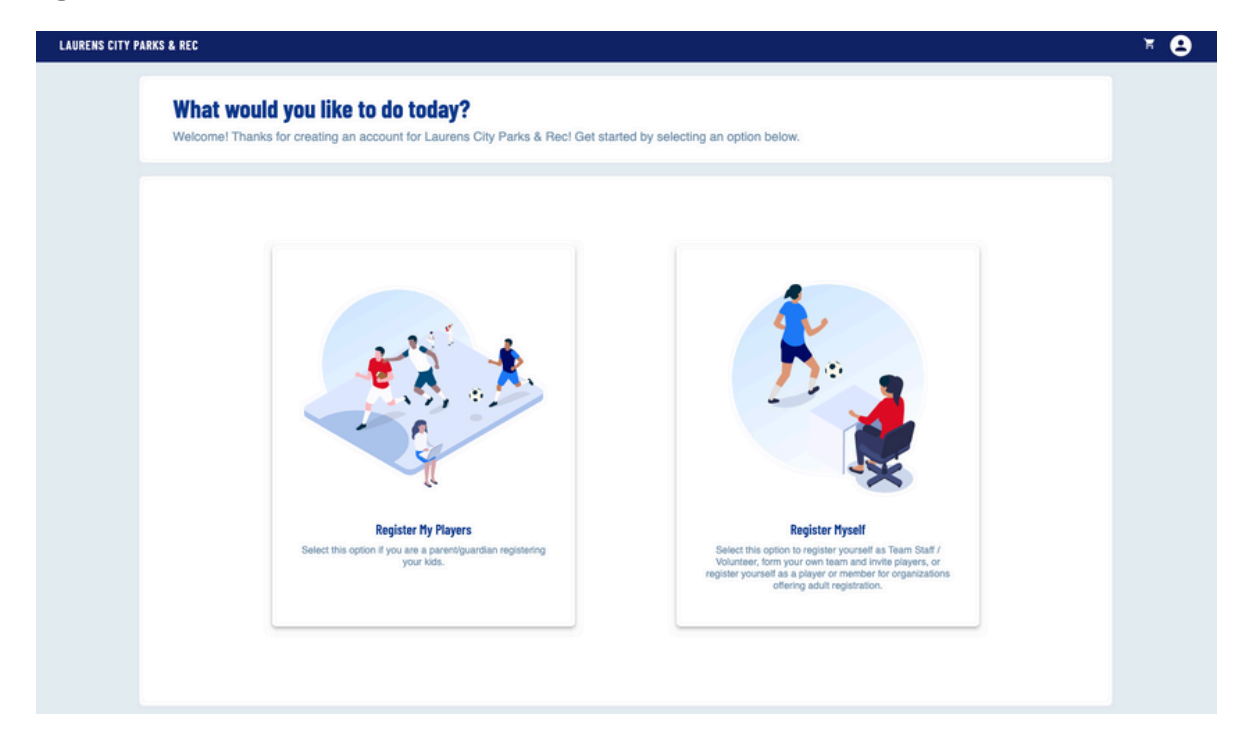

After verifying your email, you will return to the registration portal to continue the process.

#### Step 5.1: Choose the Registration Option

You will see two options:

• **Register My Players**: Select this option if you are registering your children.

• **Register Myself**: Choose this if you're registering as a coach, team staff, or volunteer.

For parents registering kids, click **Register My Players**.

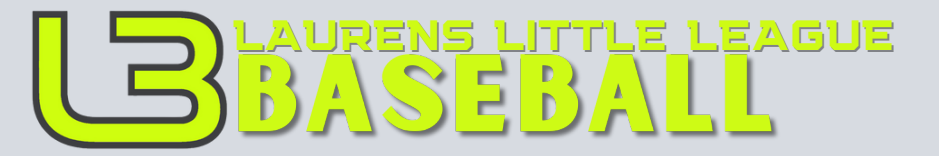

Questions? Call (864) 681-7275

### **Step 5: Registration Process**

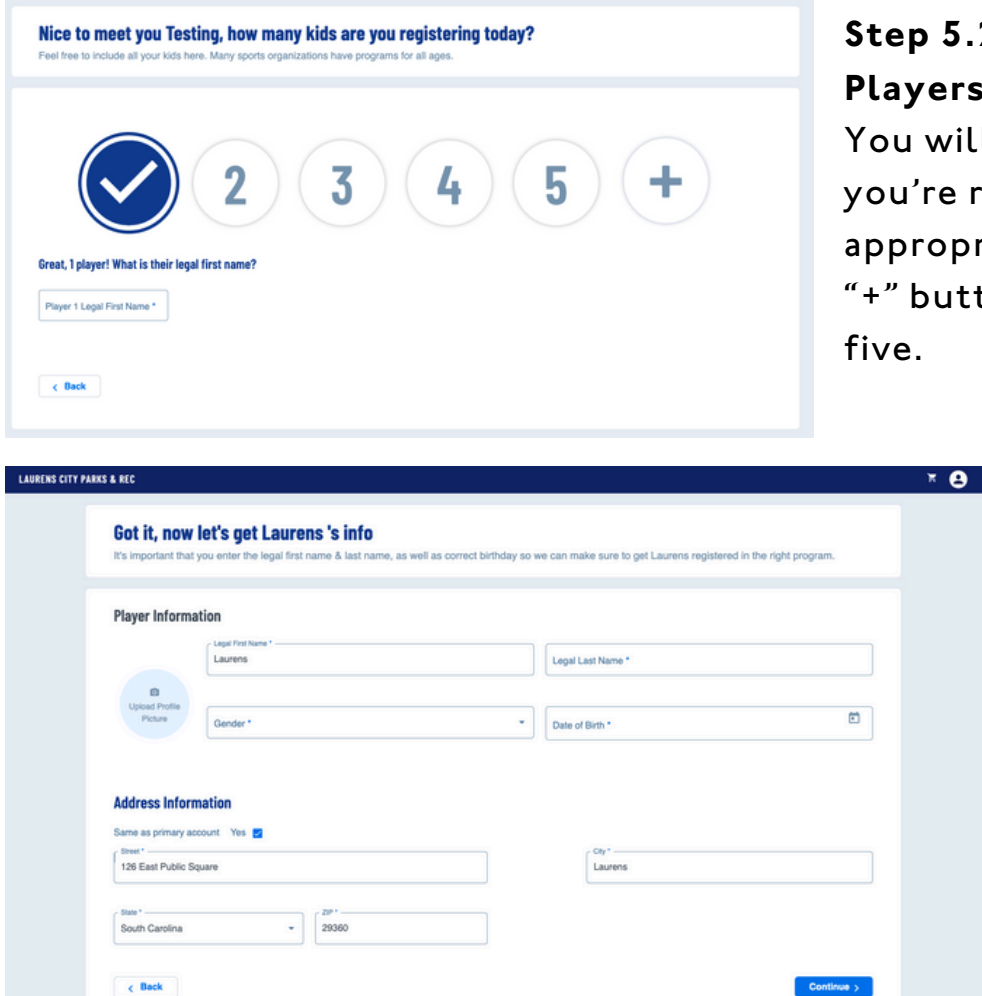

# Step 5.2: Select the Number of Players

You will be asked how many kids you're registering. Click on the appropriate number or select the "+" button if registering more than five.

## Step 5.3: Enter Player Details

For each player, you'll need to provide:

- Legal First and Last Name
- Date of Birth
- Gender
- Upload a Profile Picture (optional)

You will also need to confirm your address. If the address is the same as your primary account, simply check the box. Otherwise, provide a new address.

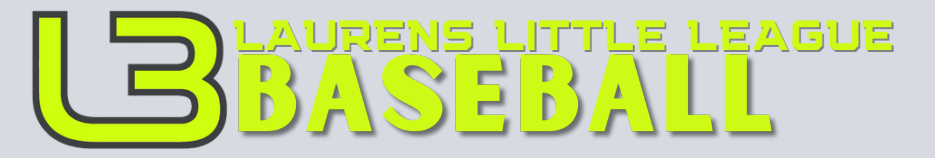

# **ONLINE REGISTRATION GUIDE** Questions? Call (864) 681-7275

#### **Step 5: Registration Process**

| Here are the available activities for your players<br>Please select any activities you would like to register your kids in. Available activities are based on age and gender and configured by Laurens City Parks & Rec. |                |
|----------------------------------------------------------------------------------------------------|----------------|
| Available programs for Laurens                                                                                                    | ^              |
| 1 Laurens Little League                                                                                                    | Hide Divisions |
| Major - Little League Baseball<br>Season Dates: 02/15/2025 - 05/24/2025<br>Registration Close Date: 02/08/2025<br>\$80                                                                                                   |                |
| Select                                                                                                    |                |
| < Back                                                                                                    | Skip           |

#### Step 5.4: Select a Program

Based on the player's information, available programs will be displayed (e.g., Minor, Major, or Coach Pitch).

Review the program details, including the season dates, cost, and registration deadlines.

Click Select to choose the appropriate program.

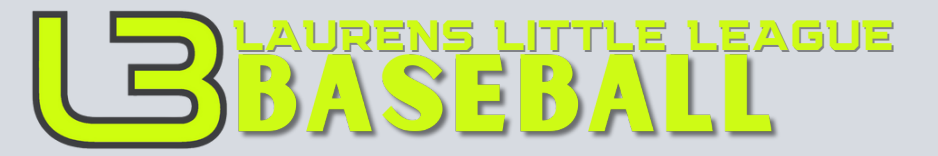

# Questions? Call (864) 681-7275

#### **Step 5: Registration Process**

| The following inf                                                                                                    | ormation is requested by y                                                                                                    | your organization for enrollment. Ple                                                                                                    | ase ensu                                       | re that Legal I             | First name and Legal Last na              | me are entered below.                                   |
|----------------------------------------------------------------------------------------------------|----------------------------------------------------------------------------------------------------|----------------------------------------------------------------------------------------------------|------------------------------------------------|-----------------------------|-------------------------------------------|---------------------------------------------------------|
|                                                                                                    |                                                                                                    |                                                                                                    |                                                |                             |                                           |                                                         |
| Caure Laure                                                                                                    | ens                                                                                                    |                                                                                                    |                                                |                             |                                           |                                                         |
|                                                                                                    |                                                                                                    |                                                                                                    |                                                |                             |                                           |                                                         |
|                                                                                                    | Laurens                                                                                                    |                                                                                                    |                                                | Laurens                     |                                           |                                                         |
|                                                                                                    |                                                                                                    |                                                                                                    |                                                |                             |                                           |                                                         |
| Upload Profile                                                                                                    |                                                                                                    |                                                                                                    |                                                |                             |                                           |                                                         |
| Picture                                                                                                    | Gender*                                                                                                    |                                                                                                    |                                                | Date of Birth *             |                                           | Ē                                                       |
|                                                                                                    | Male                                                                                                    |                                                                                                    | •                                              | 6/17/2013                   |                                           | -                                                       |
|                                                                                                    |                                                                                                    |                                                                                                    |                                                |                             |                                           |                                                         |
|                                                                                                    |                                                                                                    |                                                                                                    |                                                |                             |                                           |                                                         |
| Laurens                                                                                                    | Little League                                                                                                    |                                                                                                    |                                                |                             |                                           |                                                         |
| tle League Priva                                                                                                    | cy Policy *                                                                                                    |                                                                                                    | Little                                         | League Child F              | Protection *                              |                                                         |
| V Ac                                                                                                    | cepted                                                                                                    |                                                                                                    |                                                | V Acc                       | epted                                     |                                                         |
|                                                                                                    |                                                                                                    |                                                                                                    |                                                |                             |                                           |                                                         |
| 20 East Public C                                                                                                    | ktorue.                                                                                                    |                                                                                                    |                                                | 1                           | Laurens                                   |                                                         |
| <sub>June</sub> *<br>South Carolina                                                                                                    | •                                                                                                    | 29360                                                                                                    |                                                |                             |                                           |                                                         |
| Proof of Reside<br>Only png. ipg. pdf,<br>Choose one of the to<br>Proof of Reside<br>Only png. ipg. pdf,<br>Choose one of the to<br>Only png. ipg. pdf,<br>Choose one of the to | ncy 1<br>jage, of files allowed. Max file size 1<br>towing: Driver's license, School record<br>ncy 2<br>jage, of files allowed. Max file size 1<br>towing: Wethershild care records, Fe<br>ncy 3<br>jage, of files allowed. Max file size 1<br>lowing: Under's realistration. Utility bills | CMB<br>s, Vehicle records, Employment records, insurance d<br>CMB<br>derail records, State records, Local records, Support j<br>CMB<br>. Phancial records, Medical records, Internet, cable. C | ocuments<br>ayment record<br>x satellite bills | s, Homeowner or ten         | ant records, Military records             |                                                         |
| School At<br>To help asser<br>for help. To le<br>Little Leagu<br>Select One                                                                                                    | tendance Eligibility<br>se eigibility, piease select your pla<br>nam more, view Little League's<br>se School Name *                                                                                                    | syst's school from the drop down below. If yours<br>s school enrollment form and find your<br>This?                                                                                            | r player's sch<br>I local leag                 | ool is not listed, p<br>ue. | lease select the "Other/None of the A     | bove" option and contact your league administration     |
| School Only.png.<br>Please price<br>to upload t                                                                                                    | Enroliment<br>.jpgpdfjpgggif files allowed. Max<br>it a copy of the linked School Enrolime<br>he completed form at a later date.                                                                                                    | t file size 10MB<br>nt Form, to be filled out by a school administrator, prin                                                                                                    | cipal or vice pri                              | ncipal, then upload a       | copy of the completed form. Note that you | can complete registration and return to your league web |
|                                                                                                    |                                                                                                    |                                                                                                    |                                                |                             |                                           |                                                         |

#### Step 5.5: Verify Eligibility

You will need to provide eligibility documentation for the player. This may include:

- Residency Proof: Upload required documents such as a utility bill, lease agreement, or school records.
- School Attendance: Select the player's school from the drop-down menu. If required, upload the completed School Enrollment Form.

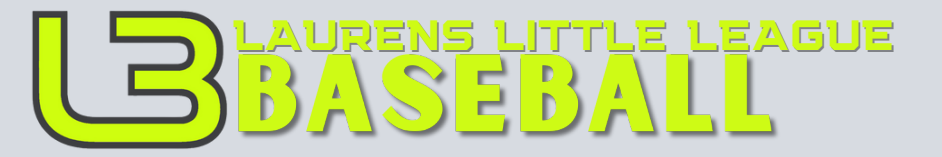

## Questions? Call (864) 681-7275

### Step 5: Registration Process

| LAURENS CITY PA | IRKS & REC                                                                                                    |                                             |                                           | * <b>*</b> 0          |
|-----------------|----------------------------------------------------------------------------------------------------|---------------------------------------------|-------------------------------------------|-----------------------|
|                 | Here is your order summary.<br>Let's review your order and payment options before checking or<br>and will have to log back in to complete your order. | but. For your security, if you are inactive | on this page for 20 minutes you'll automa | tically be logged out |
|                 | Laurens Little League - Major - Little League Baseball                                                                                                | Show Breakdown 👒                            | \$80.00 Pay in Full                       |                       |
|                 | Total Due:<br>Total Due Today:                                                                                                    |                                             | \$80.00<br>\$80.00                        |                       |
|                 | c Back                                                                                                    |                                             |                                           | Continue              |

#### Step 5.6: Review and Confirm

Review all entered information to ensure it is accurate. Once everything is correct, proceed to payment to finalize the registration.

THIS INCLUDES ADDING THE JERSEY SIZE AND PANTS SIZE: Youth YXS, YS YM, YL, YXL Adult AXS, AS, AM, AL, AXL

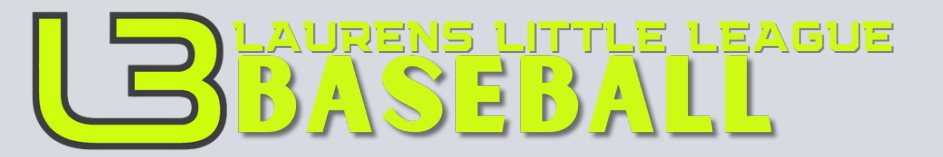

## Questions? Call (864) 681-7275

#### Step 6: Complete Payment

| It's time to check out                                             |                                                          |                                        |
|--------------------------------------------------------------------|----------------------------------------------------------|----------------------------------------|
| Credit Card Purchases                                              |                                                          |                                        |
| You will see a charge on your credit card statement from [clubname |                                                          |                                        |
| For your security, if you are inactive on this page for 20         | minutes you'll automatically be logged out and will have | to log back in to complete your order. |
|                                                                    |                                                          |                                        |
|                                                                    |                                                          |                                        |
| PAYMENT METHOD                                                     |                                                          | Order Summary                          |
|                                                                    |                                                          |                                        |
| Payment Method"                                                    | 7                                                        | Registration                           |
| Credit Card                                                        |                                                          | Programs 500.00                        |
|                                                                    |                                                          | Salaria Salaria                        |
| Full name (on the card)*                                           |                                                          | No.                                    |
| New Name                                                           |                                                          | Fotal: \$83.00                         |
| TOUR PERMIT                                                        |                                                          | 548 Today: \$83.00                     |
| Card number 🛛 🗤 MSA 🌑 🛶                                            | r                                                        |                                        |
| Your card number                                                   | 3                                                        |                                        |
| Protocol .                                                         |                                                          |                                        |
|                                                                    |                                                          |                                        |
| MARTY                                                              |                                                          |                                        |
| ew@•                                                               | 7                                                        |                                        |
| ow                                                                 |                                                          |                                        |
| Ze Code*                                                           | -                                                        |                                        |
|                                                                    |                                                          |                                        |
|                                                                    |                                                          |                                        |
|                                                                    |                                                          |                                        |
|                                                                    |                                                          |                                        |
|                                                                    |                                                          |                                        |
|                                                                    |                                                          |                                        |
| BILLING ADDRESS                                                    |                                                          |                                        |
|                                                                    |                                                          |                                        |
| is the billing address the same as the primary account h           | ider's address? 🛃 Yes                                    |                                        |
| , ma                                                               |                                                          |                                        |
| 126 East Public Square                                             | Une                                                      |                                        |
|                                                                    |                                                          |                                        |
| Laurens                                                            | South Camina                                             |                                        |
|                                                                    |                                                          |                                        |
|                                                                    |                                                          |                                        |
|                                                                    |                                                          |                                        |
|                                                                    |                                                          | Agree to the Terms and Conditions *    |
|                                                                    |                                                          |                                        |

## Step 6: Complete Payment

To finalize your registration, follow these steps to complete the payment process:

I. Select Payment Method: Ensure "Credit Card" is chosen as the payment method.

2. Enter Card Information:

3. Verify Billing Address: Confirm that the billing address matches the cardholder's address. If not, uncheck the box and enter the correct address.

4. Review Order Summary: Double-check the total amount due, which includes the registration fee and any service fees.

5. Agree to Terms and Conditions: Check the box to agree to the terms and conditions.

6. Submit Order: Click the "Submit Order" button to complete the transaction.

Once your payment is processed, you will receive a confirmation email, and your registration will be finalized.